AHIMA VLab Login and Patient Case Retrieval Tutorial:

Step 1: Logon to <u>http://academy.ahima.org/</u> and click "Log In / Register" in the upper right hand corner.

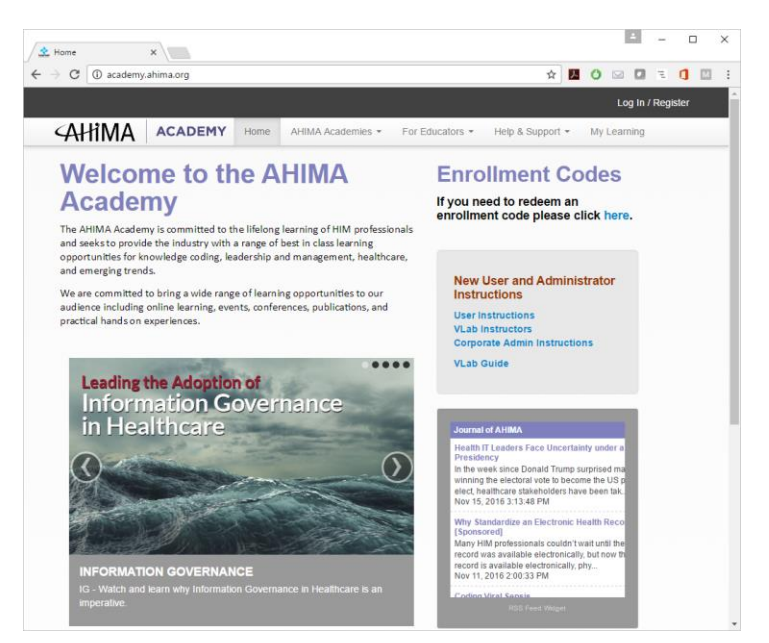

Step 2: Enter your AHIMA login credentials. If you would like to reset your password, please use the link below the "Go" icon.

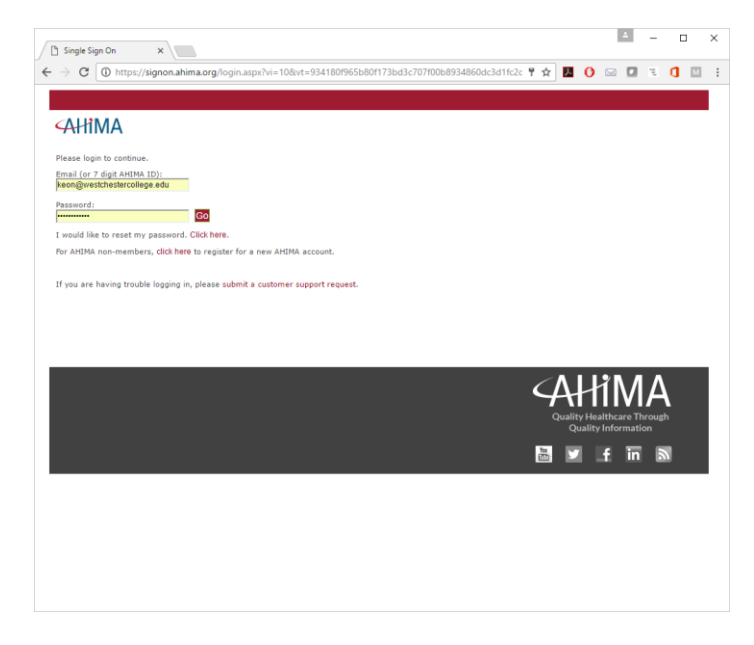

Step 3: Once you have successfully logged in, click the "My Learning" icon in the upper right hand corner.

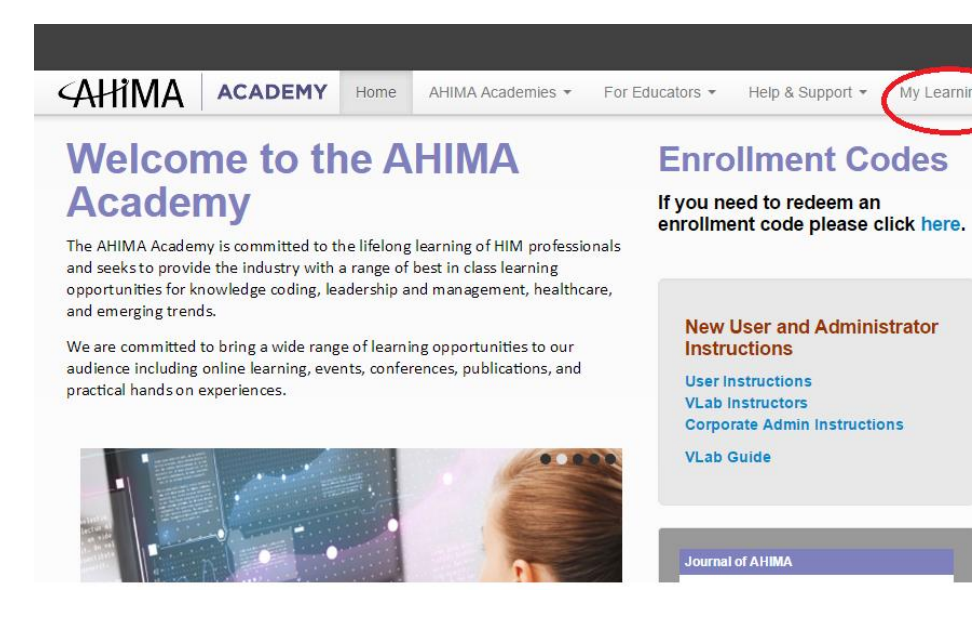

## Step 5:

## Click "VLab Academy."

| Enrollm         | ents:                     |               |                                   |          |             |                     |                |  |
|-----------------|---------------------------|---------------|-----------------------------------|----------|-------------|---------------------|----------------|--|
| All Enrollments | Cancer Registry Program   | Coding Basics | Biomedical                        | ICD-9    | Exam Prep   | ICD-10 A&P Focus    | CDI            |  |
| Coding Issues   | ICD-10-CM ICD-10-PCS      | ICD-10 Cases  | Privacy and                       | Security | Assessments | Faculty Development |                |  |
| sort by: Recent | Newest Title Status       | Close Date    |                                   |          |             |                     | view archi     |  |
|                 | VLab Academy              |               |                                   |          |             | Close               | date: 1/21/201 |  |
|                 | Last seen: 38 minutes ago |               |                                   |          |             |                     | Archive        |  |
| online course   | Completion Requirements:  |               | 2 of 48 required items completed. |          |             |                     |                |  |

## Step 4:

To review VLab's Patient Cases, Scroll down to "Patient Cases." Please note that Adobe Acrobat Reader is required to view Patient Cases.

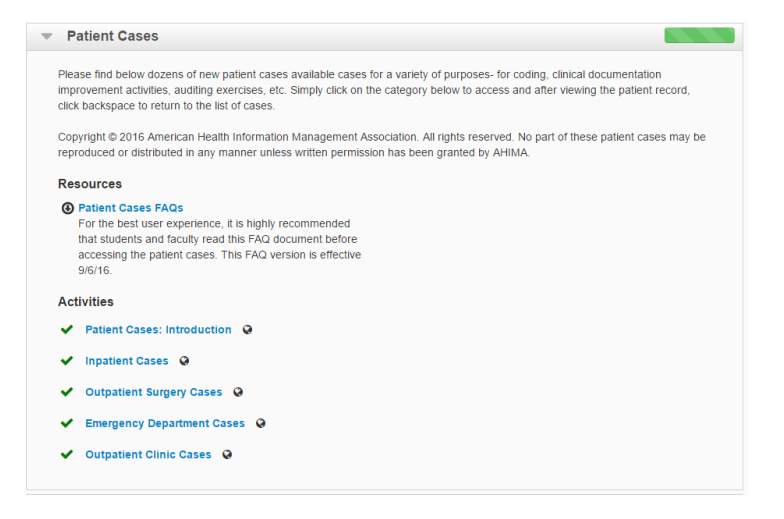